## Démarche pour récupérer les codes pour les évaluations repères CP-CE1-CM1 2023

- 1. Vous vous connectez sur Eduline avec vos identifiants habituels
- 2. Le fichier est disponible dans **l'espace partagé Direction/Inspection** Pour rappel, voici le chemin :
  - Cliquer sur *Ressources documentaires*
  - Cliquer sur GEDeon Environnement NUXEO

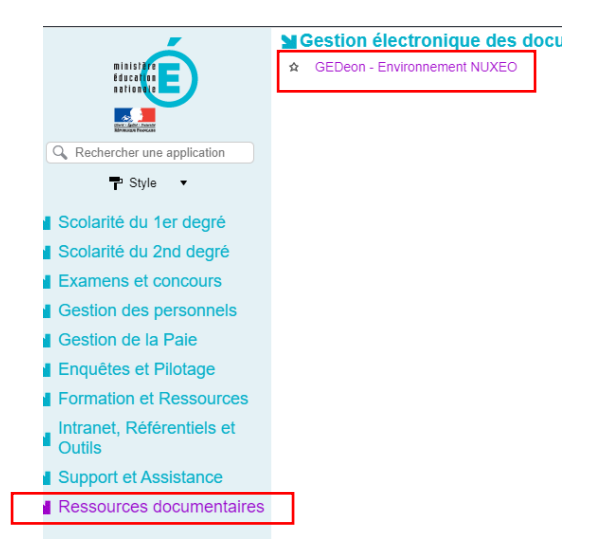

• Cliquer sur Circonscriptions / Ecoles

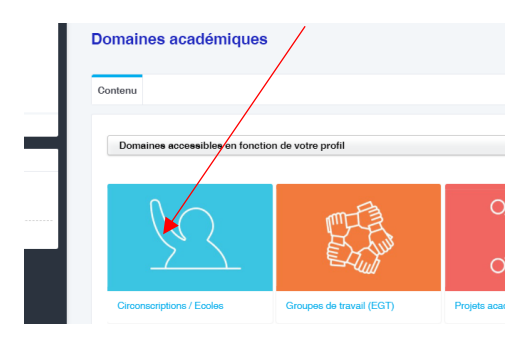

- Cliquer sur le *RNE de votre circonscription*
- Cliquer sur *Ecoles rattachées*
- Cliquer sur le *RNE de votre établissement*

• Cliquer sur ESPACE PARTAGE - Direction/inspection (dossier vert)

| ✓                                                       | + Filtrer cette liste                              |                       |
|---------------------------------------------------------|----------------------------------------------------|-----------------------|
| CONCOURS - « Fête des fables, faites des fables »       | 🗆 Entité 🔺                                         | Descript              |
| DISPOSITIF - Semaine des langues<br>vivantes            | CONCOURS - Prix « Non au baroèlement »             | Dépôt de              |
| ESPACE - Direction 0                                    |                                                    | Doporat               |
| ESPACE PARTAGÉ - Direction/Inspection 1                 | 🕞 📄 CONCOLIPS Eête des fables, faites des fables » | Dópôt du              |
| RISQUES MAJEURS - Plan Particulier de<br>Mise en Súreté |                                                    | Deportur              |
| E SANTE ET SECURITE AU TRAVAIL                          | DISPØSITIF - Semaine des langues vivantes          | Dépôt de              |
| Enseignants de la circonscription 64                    |                                                    |                       |
| PEAC62 (7627)                                           | ESPECE - Direction                                 | Espace ;<br>numériq   |
| voris Presse-papier Sélection                           | ESPACE PARTAGÉ - Direction/Inspection              | Espace ;<br>circonsci |

1

• Cliquer sur Code d'accès à l'évaluation repère CP-CE1 2022

| C Navigation par arborescence                                                                                                    | ESPACE PARTAGE - Direction/Inspection =                                                                    |          |  |
|----------------------------------------------------------------------------------------------------|----------------------------------------------------------------------------------------------------|----------|--|
| D Navigation par section                                                                                                    |                                                                                                    |          |  |
| Navigation par émetteur                                                                                                    | Espace partagé permettant l'échange de documents entre le directeur d'école et l'équipe de circonscription |          |  |
| A Navigation par thématique                                                                                                    | 0,56 Ko                                                                                                    |          |  |
| Domaines académiques<br>Circonscriptions / Ecoles (160 763)                                                                                   | Contenu Modifier Corbeille                                                                                 |          |  |
| B 0502779.4 (5)     Directon écoles     O     Ecoles ratachées     S     CONCOURS Prix - Non au haroblement -      O                          | Nouveau document + Filter catte late                                                                       |          |  |
| EDISPORITIF - Semaine des langues vivantes                                                                                                    | 🗌 Titre 🔺 🔰 Dern                                                                                           | ière mod |  |
| ESPACE - Directon  ESPACE - Directon Inspection  FISOUES MAJEURS - Plan Particulier de FISOUES MAJEURS - Plan Particulier de Table en Storets | C Code d'ancès à l'évaluation repère CP-CE1 2021 ± 1305                                                    | 9/2021   |  |
| BANTE ET SECURITE AU TRAVAIL     D     Ensegnants de la circonscription     PEACC2 7022                                                       |                                                                                                    |          |  |

## Code d'accès à l'évaluation repère CP-CE1 2021 [document de travail] ....

| 6 Ko                                                        |                                                     |                                              |
|-------------------------------------------------------------|-----------------------------------------------------|----------------------------------------------|
| esumé Modifier Pu                                           | blication Relations Commentaires Versions archivées |                                              |
| e mot de passe po<br>réé par nuxeo admir<br>3/09/2021 09:43 | ur décompresser le fichier ZIP est :                | Mot de passe pour<br>décompresser le fichier |
| ontenu                                                      |                                                     |                                              |
| <sup>-</sup> ichier Principal                               | • 059 eval-cp-ce1-code.zip 575 o                    |                                              |
| léta-données                                                |                                                     |                                              |
| ate de Modification                                         | 13 sept. 2021                                       |                                              |
| ate de Validation                                           |                                                     | Cliquer sur le fichier pour le               |
| ature                                                       | Etude, enquête, rapport                             | télécharger                                  |
| hématique                                                   | Pilotage/Pilotage en établissement/                 | leicenaigei                                  |
| metteur                                                     | Etablissement du Premier degré/                     |                                              |
| érimetre                                                    | Etablissements Premier Degré                        |                                              |
|                                                             |                                                     |                                              |